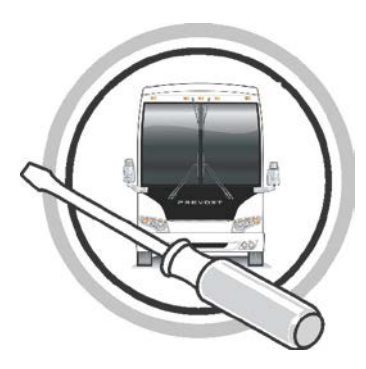

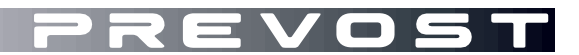

# MAINTENANCE INFORMATION

MI16-15

DATE :MARCH 2016SECTION: 13 – Wheels, Hubs and TiresSUBJECT :New TPMS Sensor and Valves

## APPLICATION

All Prevost vehicles equipped with a Tire Pressure Monitoring System (TPMS).

| No<br>Verify vehicle eligibility by cheo<br><b>SYSTEM</b> availab | OTICE TO<br>cking warrar<br>ile on Servio | SERVICE CENTERS<br>hty bulletin status with <b>SAP</b> or via <b>ONLINE WARRANTY</b><br>ise / Warranty tab of Prevost website. |
|-------------------------------------------------------------------|-------------------------------------------|----------------------------------------------------------------------------------------------------|
| Model                                                             | VIN                                       |                                                                                                    |
| X Series vehicles<br>Model Year : Up to 2016                      |                                           | Built before 2PCG33499GC736065                                                                                                 |
| H Series Vehicles<br>Model Year : Up to 2016                      |                                           | Built before 2PCH33492GC713277                                                                                                 |

## DESCRIPTION

The Beru sensors used on Prevost vehicles to monitor tire pressure (TPMS system) are being replaced by new Huf sensors and their corresponding stainless valves stems.

Since the older and newer sensors are using different valve stems, replacement of a defective sensor on older vehicles will require the use of a new kit number (valve stem and sensor assembly).

The table below provides a quick overview between the older and newer part numbers depending on wheel application. Replacement and complementary part numbers are also provided.

#### NOTE

Older valve stem numbers are still available when the old sensor is not defective.

It must be noted that for the new style sensor to work with the existing vehicle TPMS system, a *firmware update must be done to the vehicle TPMS ECU* and that the *sensors ID# must be modified manually* through the TPMS screen in the vehicle. The procedure below provides step by step instructions required to perform these modifications along with links to the downloadable ECU update file.

#### NOTE

-The ECU firmware update will only need to be loaded once on the vehicle.

-Old sensor ID# modification will only need to be done once on the vehicle.

-Every time a new sensor type will be installed, its ID# will have to be modified following the instructions below.

-New and old sensors can be installed on the same vehicle.

\* See Part 2 of this procedure for complete instructions

# MATERIAL

Order one of the following kits (new assembly part #):

| Wheel<br>Application     | Old Valve<br>part # | New replacement valve # | Valve type | New Valve<br>& Sensor<br>assembly part<br># |
|--------------------------|---------------------|-------------------------|------------|---------------------------------------------|
| Super Single Alu<br>14"  | 651126              | 650013                  |            | 150030                                      |
| 365 Alu 10.5"            | 651128              | 650014                  |            | 150031                                      |
| 315 Alu 9"               | 651122              | 650015                  |            | 150032                                      |
| Old 315 Alu 9"<br>wheel  | 651082              | 650015                  |            | 150032                                      |
| 315 Steel 8.25"<br>wheel |                     | 650017                  | a the      | 150033                                      |
| 315 Steel 9"<br>wheel    | 651083              | 650018                  |            | 150034                                      |

Other parts that may be required:

| Sensor Only                    | Old part #<br>564078 | New part #<br>560032 | Model 15SRE 4Nd<br>Model 15SRE 4Nd<br>MODE<br>MODE 15SRE 4Nd<br>MODE 15SRE 4Nd<br>MODE 15SRE                                                                                                    |
|--------------------------------|----------------------|----------------------|----------------------------------------------------------------------------------------------------|
| Mounting bolt                  | Old part #<br>651084 | New part #<br>650019 |                                                                                                    |
| Dielectric<br>grease           | Part # 6             | 85324                | AGGETTIE<br>Dialectric<br>Brazer<br>Brazer<br>Brazer<br>Friedrich<br>Friedrich<br>Brazer<br>Friedrich<br>Friedrich<br>Brazer<br>Friedrich<br>Friedrich<br>Brazer<br>Brazer |
| Thread locker<br>(Loctite 243) | Part # 6             | 80038                |                                                                                                    |

#### NOTE

Material can be obtained through regular channels.

## PROCEDURE

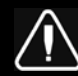

DANGER

Park vehicle safely, apply parking brake, stop engine. Prior to working on the vehicle, set the ignition switch to the OFF position and trip the main circuit breakers equipped with a trip button.

# PART 1 VALVE AND SENSOR INSTALLATION

- 1. Apply dielectric grease to the valve O-ring, threads and locking nut flange (this is particularly important on aluminum wheels to avoid galvanic corrosion).
- 2. Install the valve on the wheel making sure that the tip is correctly positioned.
  - Torque locking nut to 119.5 +/- 13.5 in-lb (13.5 +/- 1.5 Nm) for aluminum wheels
  - Torque locking nut to 35.5 +/- 9 in-lb (4 +/- 1 Nm) for steel wheels
- 3. Install the sensor inside the wheel making sure it is seated properly.
- 4. Secure the sensor to the valve stem using the supplied T20 hollow Torx screw (use Loctite 243 on the threads) and torque the screw to *35in-lb* (4Nm)

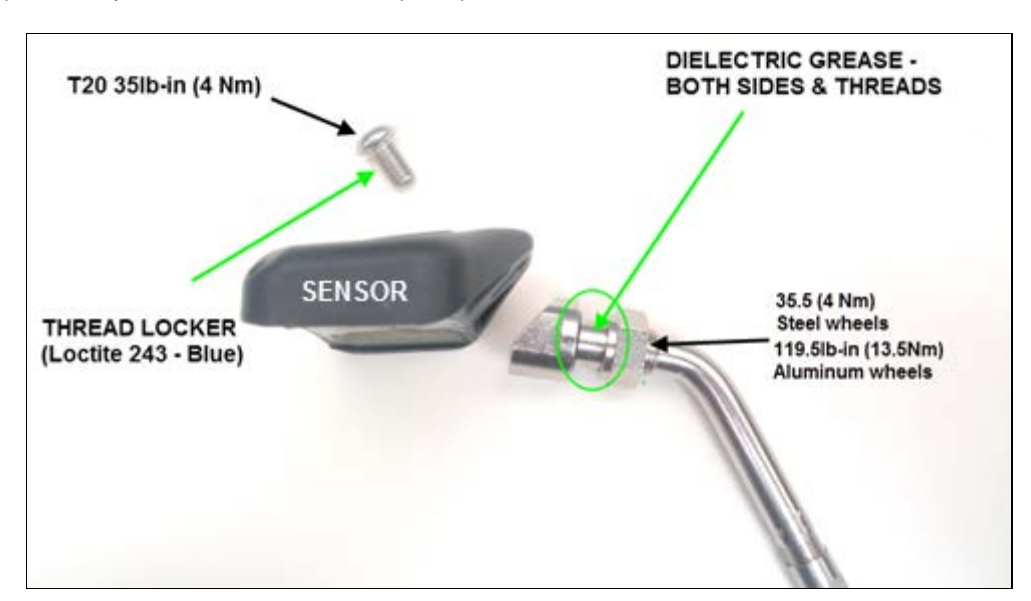

# PART 2 FIRMWARE UPDATE AND SENSOR ID SETTING

| NOTE                                                                                |                                                                     |
|-------------------------------------------------------------------------------------|---------------------------------------------------------------------|
| To perform ECU firmware update, BERU F1 System a connected to the vehicle TPMS ECU. | Truck Tyre V2.11 must be installed on a laptop                      |
| You can download TRUCK TYRI<br>*** Download to desktop and rer                      | E 2.11 here: <u>Truck Tyre 2.11</u><br>name pdf extension to exe*** |
| 304_trucktyre_2.11_std.pdf                                                          |                                                                     |

1. Download the firmware update file on the laptop that will be used to connect TRUCK TYRE 2.11 to the vehicle. Update file can be found here: <u>TruckTyre Firmware Update File</u>

| NOTE                                                                      |  |
|---------------------------------------------------------------------------|--|
| Use the <u>download</u> function, not the <u>open or view</u> of function |  |

2. **IMPORTANT**; with the firmware update file downloaded on the laptop; <u>rename the ".pdf" file extension</u> <u>to ".fwr"</u>.

| 301_prevosttpms_02_30_18.fwr        | 2016-03-07 9:47 |
|-------------------------------------|-----------------|
| iame                                |                 |
| Are you sure you want to change it: | Ver No          |
|                                     | Yes INO         |

3. With the ignition at the ON position, remove red cap protecting the ECU connector and connect the laptop to the vehicle TPMS ECU located at the top right corner of the front junction box.

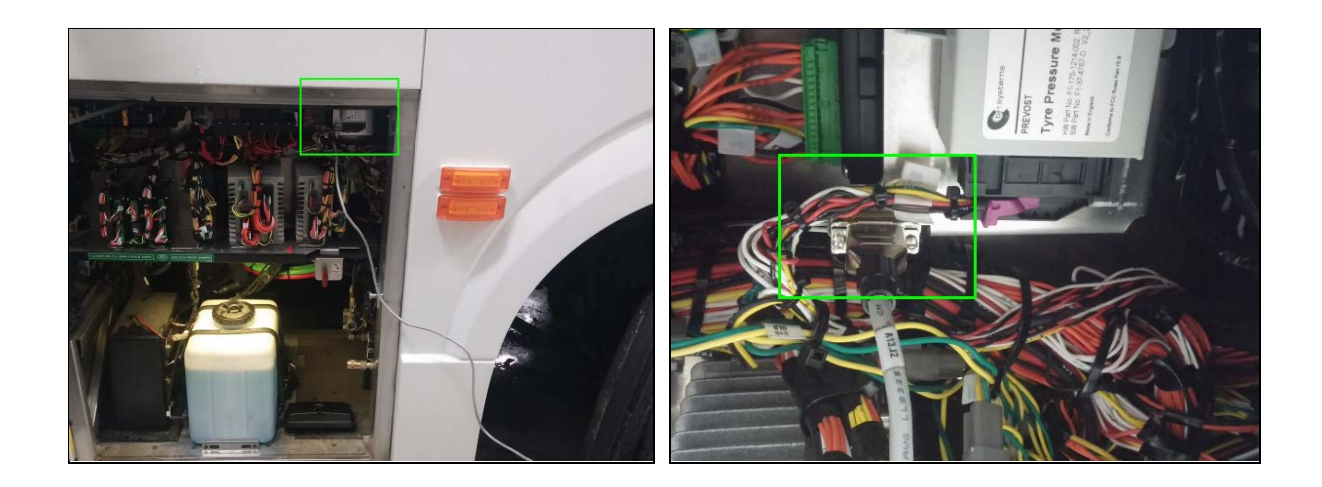

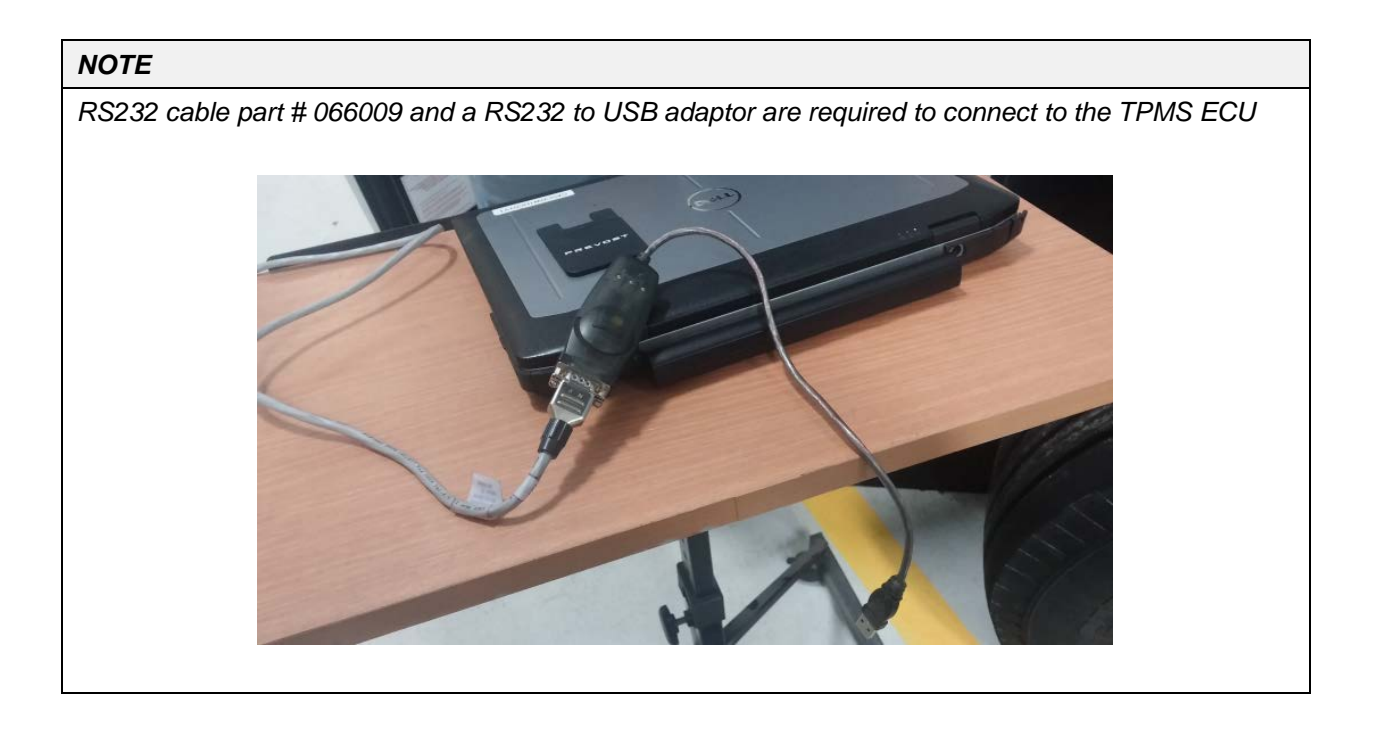

4. Open TRUCK TYRE 2.11 on the laptop.

| BERU F1 Systems: Truck Tyre Configuration Ut | tility V2.08                     |                 |                     |                               | - 0 >      |
|----------------------------------------------|----------------------------------|-----------------|---------------------|-------------------------------|------------|
| le Settings                                  |                                  |                 |                     |                               |            |
| About Assign Sensors Modify Permit List Upda | ite Permit List   Position Senso | r   Live Update | Errors   Configurat | ion   Simulation   Bootloader | NV Seti () |
| BERU                                         |                                  | F1 S            | YSTE                | MS                            |            |
| Tech                                         | nnical Centre Owen Road          | Diss Norfolk En | gland IP22 4ER      |                               |            |
| Tel                                          | lephone +44(0)1379 6462          | 00 Fax +44(0)   | 1379 646900         |                               |            |
| SEE NOTE BELOW                               | Email Address: tyre              | @f1systems.co   | om                  |                               |            |
|                                              | Web Site: www.                   | f1systems.com   | r.                  |                               |            |
| BERU F1 SYST                                 | EMS: Truck Tyre [                | Diagnostic/     | /Configurat         | ion Utility                   | -          |
|                                              | Version: 2.0                     | 8 Build: 1      |                     |                               |            |
|                                              | Release time: 16/                | 08/2007 07:33   | :04                 |                               |            |
|                                              | Copyright (C) 2006               | BERU F1 Syste   | ems                 |                               |            |
|                                              |                                  |                 |                     |                               |            |
| atus: Idle                                   | Press                            | ure: Gauge      | Units: °C / Bar     | System: Comms Closed          |            |
| File:                                        |                                  |                 |                     |                               |            |

#### NOTE

Sensor assignment can only be done through the dash display, never from the TruckTyre software

| NOTE                                                                                                    |
|----------------------------------------------------------------------------------------------------|
| Communication Port Error Message                                                                                                    |
| When opening Truck Tyre on a laptop, the system will check for compatibility between the program and the laptop communication port (Truck Tyre default port is set to 1).                                                                                                    |
| If the laptop used is not set to work with communication port 1, an error message will be displayed and the program com port will have to be manually changed to match the one used by the laptop. To do so, follow the steps below ( <i>required only if an error message is displayed</i> ). |
| <ul> <li>First open the laptop control panel and open the device manager.</li> <li>Locate the Port icon and expend it.</li> <li>Take note of the computer port value (Com).</li> </ul>                                                                                                    |

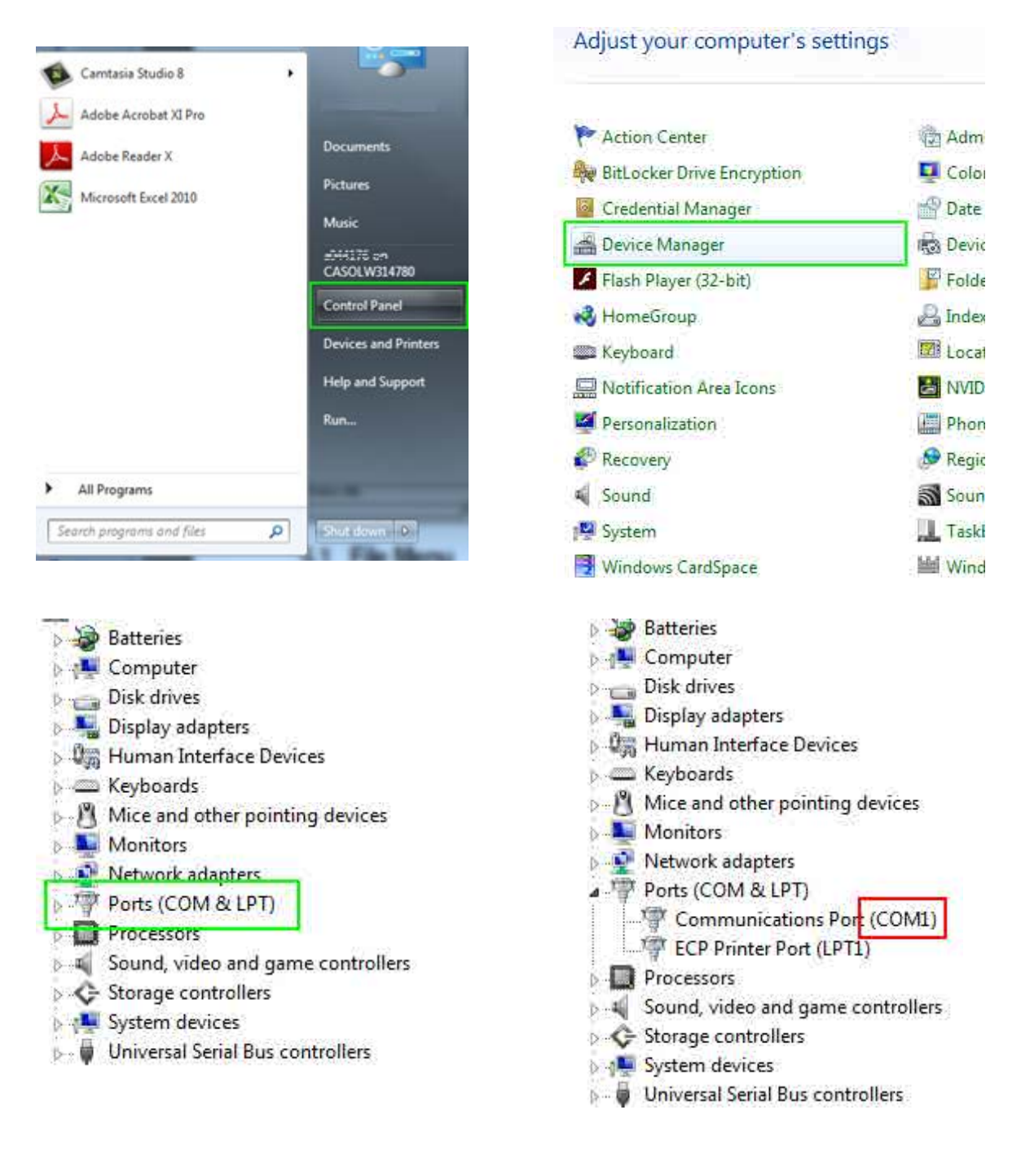

- Back to Truck Tyre main page, open the setting menu located at the top left corner of the screen (just above the "About" tab).
- Click on the "com port" option to open the port setting box and enter the value of the laptop com port previously noted. Click OK to confirm the action and close the box.

| PAssign derivations   Modilly Fermic Loc   opublice Fermic Loc   Fostion - Jerson   Eve opublice   Error. | Comm Port Settings                 |
|----------------------------------------------------------------------------------------------------|------------------------------------|
| Settings<br>Comm Port<br>Connect                                                                          |                                    |
| Gauge Pressure     Temperature Units     Pressure Units     chnical Centre Owen Road Diss Norfolk Englan  | Telephone                          |
| Recall Last Page<br>Auto Upload Parameters from ECU<br>elephone +44(0)1379 646200 Fax +44(0)1379          | Email Address: tyre@bf1systems.com |
| Web Site: www.flsystems.com                                                                               | BERU f1systeme 2                   |
| BERU F1 SYSTEMS: Truck Tyre Diagnostic/Co                                                                 | Version: 2.11                      |

5. Open the Bootloader tab at the right corner of the menu.

| The seconds            |                                                                                                    |
|------------------------|----------------------------------------------------------------------------------------------------|
| About   Assign Sensors | Modify Permit List   Update Permit List   Position Sensor   Live Update   Errors   Configuration   Simulation   Bootloader   Terminal  <br>ERU f1systems Bootloader<br>Version 1.0<br>Release Date: 28/10/2003<br>Copyright (C) 2008 BERU f1systems |
|                        | Update Firmware                                                                                                    |
|                        |                                                                                                    |
| _                      | Programming Status                                                                                                    |
|                        | Programming Status                                                                                                    |

6. Click on the "Update Firmware" button to start the process. You will be prompted to select the file to be programmed into the ECU (choose file downloaded at step one of this procedure and converted to .fwr). From this point on the process is automatic and a "download completed" message will show-up at the end (you can watch the download progress through the programming status bar at the bottom of the screen).

| ile Settings                     |                                                                                                    |
|----------------------------------|----------------------------------------------------------------------------------------------------|
| Nout   Assign Sensors   Modify F | rermit List   Update Permit List   Position Sensor   Live Update   Errors   Configuration   Simulation   Bootloader   Terminal  <br><b>DEERU f1systems Bootloader</b><br>Version 1.0<br>Release Date: 28/10/2003<br>Copyright (C) 2008 BERU f1systems |
|                                  | Update Firimware<br>Programming Status                                                                                                    |
|                                  |                                                                                                    |
|                                  |                                                                                                    |

7. Inside the vehicle locate the TPMS screen at the lower left of the dashboard.

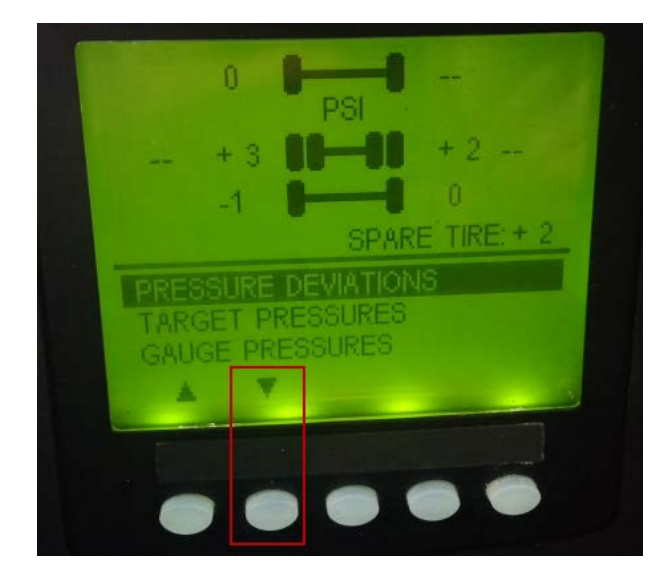

- 8. On the TPMS screen, scroll down to the SETTING/SET WHEEL ID menu.

9. In the WHEEL ID menu, choose the wheel with the *new sensor* (in this case 1 : 1 is Front Left Tire) and replace the new sensor first character (should be "4") by "0". Press Accept then OK.

| HOOSE AXLE & WHEEL 1: 1<br>LD VALUE: 4600055642<br>IEW VALUE: 4600055642 | CHOOSE AXLE & WHEEL 1:1<br>OLD VALUE: 4600055642<br>NEW VALUE: 0600055642 |
|--------------------------------------------------------------------------|---------------------------------------------------------------------------|
| ACCEPT EXIT                                                              | ACCEPT EXIT                                                               |

10. In the same menu, replace all other old sensor first digit by "0". Press ACCEPT then OK.

#### NOTE

Every time a wheel ID is learned, the first digit has to be changed by a "0" again

11. Exit the Sensor ID menu to go back to the main menu, all sensors should now be displayed on the TPMS screen.

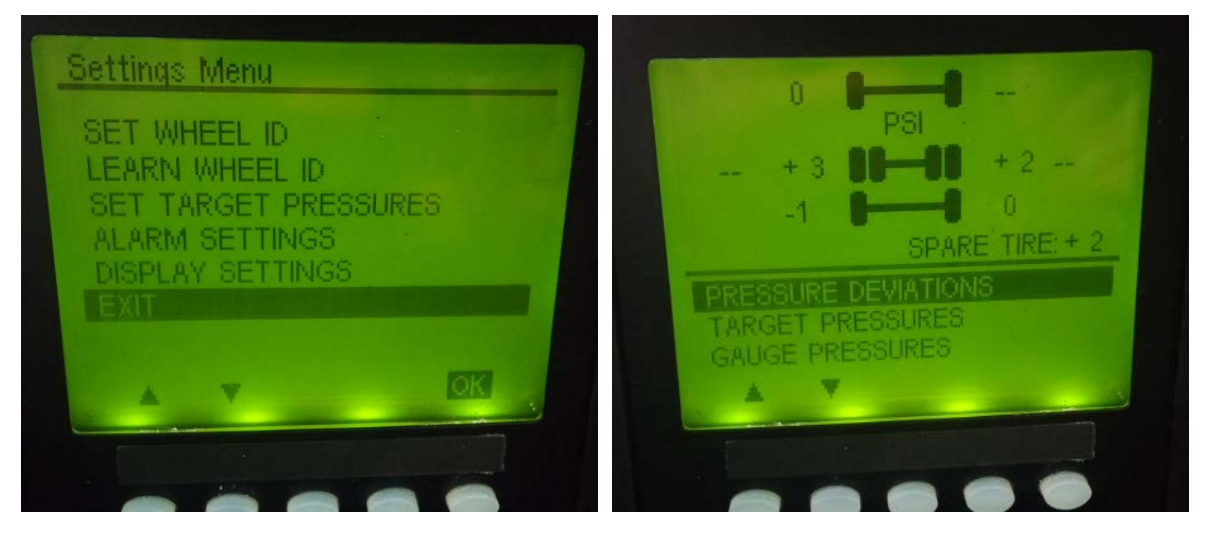

# **PARTS / WASTE DISPOSAL**

Discard according to applicable environmental regulations (Municipal/State[Prov.]/ Federal)

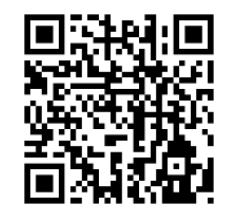

Access all our Service Bulletins on <u>https://secureus5.volvo.com/technicalpublications/en/pub.asp</u> Or scan the QR-Code with your smart phone.

E-mail us at technicalpublications\_prev@volvo.com and type "ADD" in the subject to receive our warranty bulletins by e-mail.